平成24年2月8日

## ШАП ЛЕТ

## 東日本大震災関連情報

## 被災地支援団体掲示板の利用について

(登録手順)

独立行政法人福祉医療機構 総務企画部 情報システム室 WAMNET事業課

- 1. 名称、住所、活動場所等の「基本情報」を登録する方法について ·····P. 1
- 2. 被災地支援団体登録完了通知(メール)を受取る方法について ·····P. 4
- 3. 活動実績、被災地のニーズなどの「活動内容」を登録する方法について ·····P. 5

被災地支援団体掲示板の利用について(登録手順)

- 1. 名称、住所、活動場所等の「基本情報」を登録する方法について
  - (1) WAM NET (http://www.wam.go.jp/) にアクセスし、画面右上の「東日本大震災関連 情報」バナーをクリックします。

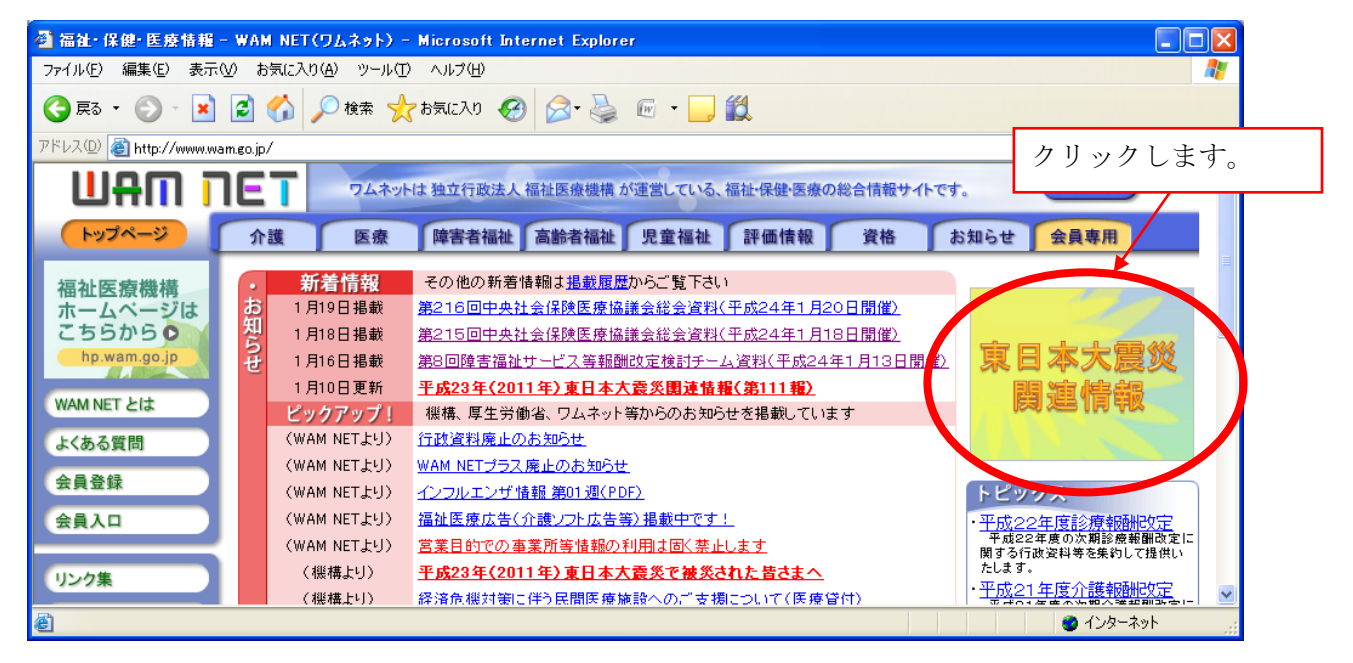

(2)「東日本大震災関連情報」ページで「被災地支援団体情報」リンクをクリックします。

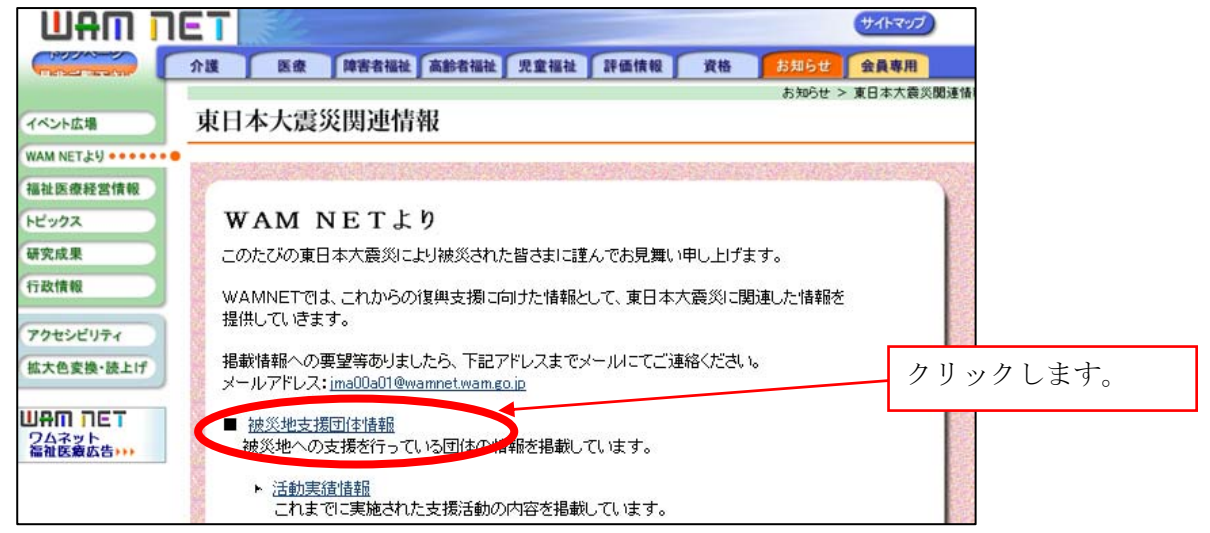

(3) 被災地支援団体情報画面の右上にある「団体情報登録フォーム」リンクをクリックします。

| UAU L       | TET (۲۰۶۶)                                                                       |
|-------------|----------------------------------------------------------------------------------|
| Churtin Los | 介護 医療 障害者福祉 高齢者福祉 児童福祉 評価情報 資格 お知らせ 会員専用                                         |
| WAM NET とは  | 東日本大震災関連情報                                                                       |
| よくある質問 会員登録 | クリンクレナナ 活動内容を入力する                                                                |
| 会員入口        | クリツクレより。 ※ 基本情報登録済みの支援団体の方はここから<br>ログインをして活動実績等を登録できます。<br>新規の方は以下の登録フォームから基本情報を |
| リンク集        | 登録してたまた。 団体情報登録フォーム                                                              |
|             | 東日本大震災の復興支援を行っている被災地支援団体情報を掲載しています。                                              |
| アクセシビリティ    | 北海道                                                                              |
|             |                                                                                  |

(4)「支援団体情報の登録」画面で「名称(必須)」、「所在地(必須)」、「連絡先(任意)」、「活動地域(任意)」、「ホームページURL(任意)」、「備考(任意)」の項目を入力し、登録内容を照会するため、担当者の方の「氏名」、「電話番号」、登録結果通知を受領するための「メールアドレス」を最後に入力し、「送信する」ボタンを押してください。

|                    | ET                                      | 6                   |                       | _    |              |     |         |     |     | <b>#</b> 1 | トマップ |      |
|--------------------|-----------------------------------------|---------------------|-----------------------|------|--------------|-----|---------|-----|-----|------------|------|------|
| 是非ご覧下さい            | 介護                                      | 医療 障害               | 間福祉                   | 高齢者福 | 社 児童福        | 社   | 評価情報    | 資格  | お知ら | 2 3        | 專用   |      |
|                    |                                         |                     |                       |      |              |     |         |     | お知ら | せ > 東日:    | 大震災関 | 連情報  |
| イベント広場             | 東日本                                     | 大震災関決               | 重情幸                   | 服    |              |     |         |     |     |            |      |      |
| WAM NET +          | •<br><b>支</b> 探団                        | 休情報の                | 登録                    |      |              |     |         |     |     |            |      |      |
| 福祉医療経営情報           |                                         | r+ in tk *>         | TT 24                 | S.   |              |     |         |     |     |            |      |      |
| 6F-1273            | 以下の情報                                   | は公開されます             |                       | ※印は入 | 力必須項目        | et  |         |     |     |            |      | -    |
| (mm.d.m            | 石柳米                                     | data hafe photologi | particular and income |      |              |     |         |     |     |            |      |      |
| 研究成果               | ₽//1/1/1/1/1/1/1/1/1/1/1/1/1/1/1/1/1/1/ | 都追射景                | 北海道                   | ~    |              |     |         |     |     |            |      |      |
| 行政情報               |                                         | 市区町村以下              |                       |      |              |     |         |     |     |            |      | × 1× |
| リティ                | 連絡先                                     | 電話番号                |                       |      |              |     |         |     |     |            |      | -    |
| <u>注開</u> 情報       |                                         | FAX番号               |                       |      |              |     |         |     |     |            |      |      |
| e acat             |                                         | メールアトシス             | 1                     |      |              |     |         |     |     |            |      | (2)  |
|                    | 活動地域                                    |                     | [                     |      |              |     |         |     |     |            |      | 1    |
| ワムネット<br>福祉医療広告+++ | ホームペ                                    |                     | L                     |      |              |     |         |     |     |            |      | 100  |
|                    |                                         | JOIL                | -                     |      |              |     |         |     |     |            |      | 200  |
|                    | 循考                                      |                     |                       |      |              |     |         |     |     |            |      | X    |
|                    | 以下の情報                                   | は公開されません            |                       |      |              |     |         |     |     |            |      |      |
|                    | 担当者*                                    | 氏名                  |                       |      |              |     |         |     |     |            |      |      |
|                    | ( #F 22 (W) /                           | 電話                  |                       |      |              |     |         |     |     |            |      |      |
| <u>F公開</u> 情報      |                                         | メールアトシス             |                       |      |              | _   |         |     |     |            |      |      |
|                    |                                         | メールアト・レス(確          | 認) [                  |      |              |     | 情報を     | 入力征 | 爰、ク | リック        | しま   | す。   |
|                    | 送信する                                    | セット                 |                       |      |              |     |         |     |     |            |      |      |
|                    |                                         |                     |                       | Copy | right(C)2011 | 独立行 | 政法人福祉医! | 來禮構 |     |            |      |      |

(5)入力内容の確認画面が表示されますので、内容を確認後、「この内容で登録する」ボタン をクリックします。

| UAU U                        | ET    | El.              | and the second division of the second division of the second divisio |                           |              |              |              | サイトマップ           |     |
|------------------------------|-------|------------------|----------------------------------------------------------------------------------------------------|---------------------------|--------------|--------------|--------------|------------------|-----|
| (BURRAD)                     | 介護    | 医療障害             | 者福祉「高齢者福祉」                                                                                                    | 児童福祉                      | 評価情報         | 資格           | お知らせ         | 会員専用             |     |
| WAM NET とは<br>よくある質問<br>会員登録 | 東日本   | ×大震災関連<br>団体情報の3 | ē情報<br>登録                                                                                                    |                           |              |              |              |                  | -   |
| 会員入口                         | この内容で | よろしければ、画面        | 下部の「この内容で登録                                                                                                    | する」ボタン                    | をクリックしてく     | ださい。         |              |                  | -11 |
|                              | 名称    |                  | 特定非営利活動法                                                                                                    | 5人 WAM                    | センター         |              |              |                  |     |
| リンク集                         | 所在地   | 都道府県<br>市区町村以下   | 東京都<br>港区虎ノ門4-3-                                                                                                    | -13 神谷8                   | 町セントラルフ      | ルイス9階        |              |                  | -   |
| IE-F                         | 連絡先   | 電話               | 03-3438-9948                                                                                                    | 03-3438-9948              |              |              |              |                  |     |
| (Phtickiller                 |       | FAX              | 03-3438-9949                                                                                                    |                           |              |              |              |                  | -   |
| 77622074                     |       | Eメール             | jma00a01@wamne                                                                                                    | jma00a01@wamnet.wam.go.jp |              |              |              |                  |     |
| (拡大色変換・読上げ                   | 活動地域  | 戎                | 港区、千代田区                                                                                                    |                           |              |              |              |                  | -   |
|                              | ホームイ  | ページURL           | http://www.wam.go.jp                                                                                                    |                           |              |              |              |                  |     |
|                              | 備考    |                  |                                                                                                    |                           |              |              |              |                  |     |
|                              | 以下の情報 | 副は公開されません        |                                                                                                    |                           |              |              |              |                  |     |
|                              | 担当者   | 氏名               | 我夢 熱人                                                                                                    |                           | 内容を研         | <b>霍認後</b>   | クリック         | います。             |     |
|                              | (非公開) | 電話               | 03-3438-9948                                                                                                    |                           | Г 4/Ц С Р    | 05,0         |              |                  |     |
|                              |       | Eメール             | ل jma00a01@wamnet. <u>wam.go.jp</u>                                                                                                    |                           |              |              |              |                  |     |
|                              | この内:  | 容で登録する           | 内容を修正する                                                                                                    |                           |              |              |              |                  |     |
|                              |       |                  |                                                                                                    |                           | ※入力P<br>てくだる | 内容を修<br>さい。前 | 正したい<br>の画面に | い場合にクリ<br>ニ戻ります。 | ックし |

(6) 確認画面が表示されます。基本情報の登録手順は以上です。

|            | Tet (#4hray)                               |  |  |  |  |  |  |  |  |
|------------|--------------------------------------------|--|--|--|--|--|--|--|--|
| Churthand  | 介護 医療 障害者福祉 高齢者福祉 児童福祉 評価情報 資格 お知らせ 会員専用   |  |  |  |  |  |  |  |  |
| WAM NET とは | <b>車口本十雲</b> ※開連結報                         |  |  |  |  |  |  |  |  |
| よくある質問     | 米口平八辰灭因足旧根                                 |  |  |  |  |  |  |  |  |
| 会員登録       | 支援団体情報の登録                                  |  |  |  |  |  |  |  |  |
| 会員入口       | 支援団体情報が登録されました。<br>承認されると、各種情報の投稿が可能になります。 |  |  |  |  |  |  |  |  |
| リンク集       | Copyright(C)2011 独立行政法人福祉医療機構              |  |  |  |  |  |  |  |  |

2. 被災地支援団体登録完了通知を受取る方法について

上記1に登録いただいた内容は、順次WAMNETに公開されます。それと同時に登録完了通 知メールが非公開情報の担当者のメールアドレス宛に届きます。

登録完了通知メールに、団体の活動内容を登録するための、「ユーザー ID」、「パスワード」、 「団体番号」が記載されていますので、大切に保管をお願いします。

※ 登録完了通知メールが、登録後翌営業日までに届かない場合はご連絡ください。

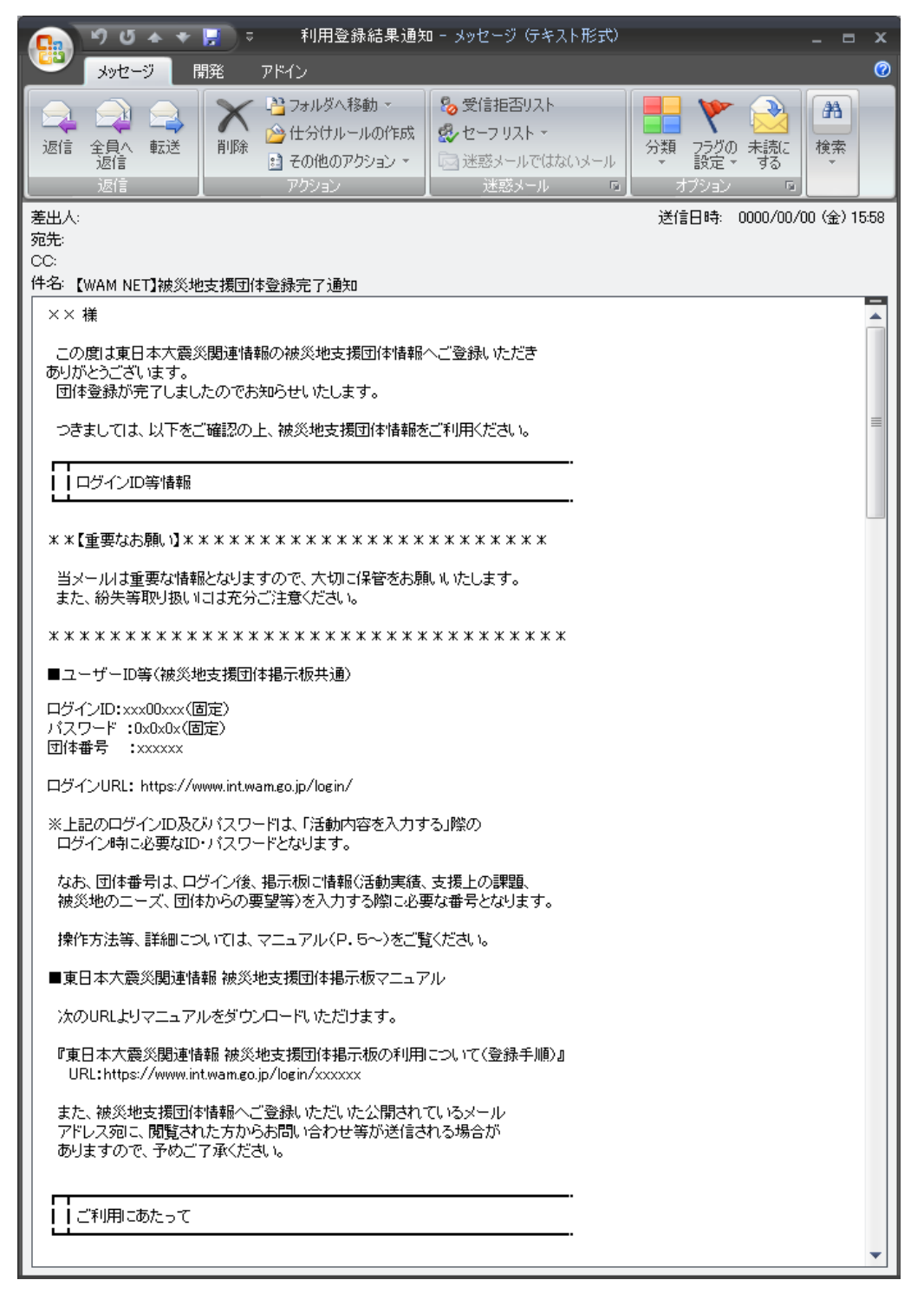

3. 活動実績、被災地のニーズなどの「活動内容」を登録する方法について

「活動内容」を登録するには、ログインをすることが必要です。ログインには前述2の「ユ ーザーID」、「パスワード」を利用してください。また記事の投稿には「団体番号」を入力す ることが必要です。

(1) WAM NET (http://www.wam.go.jp/) にアクセスし、画面右上の「東日本大震災関連 情報」バナーをクリックします。

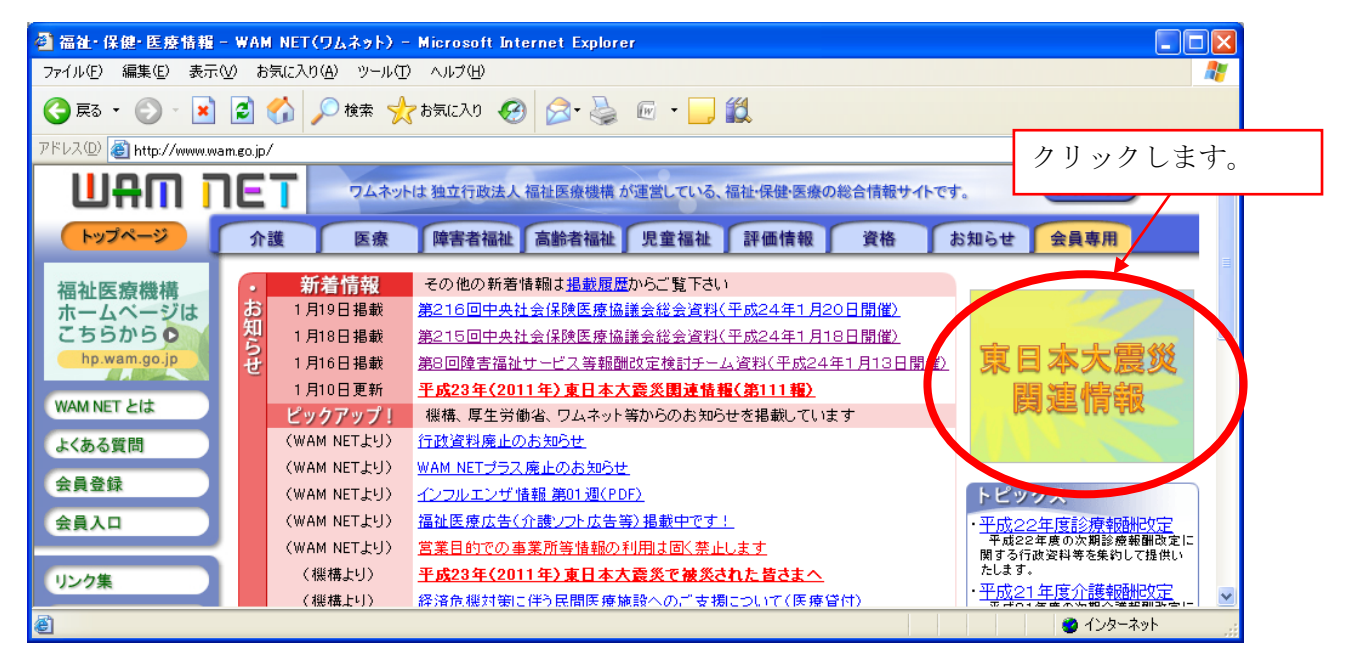

(2)「東日本大震災関連情報」ページで「被災地支援団体情報」リンクをクリックします。

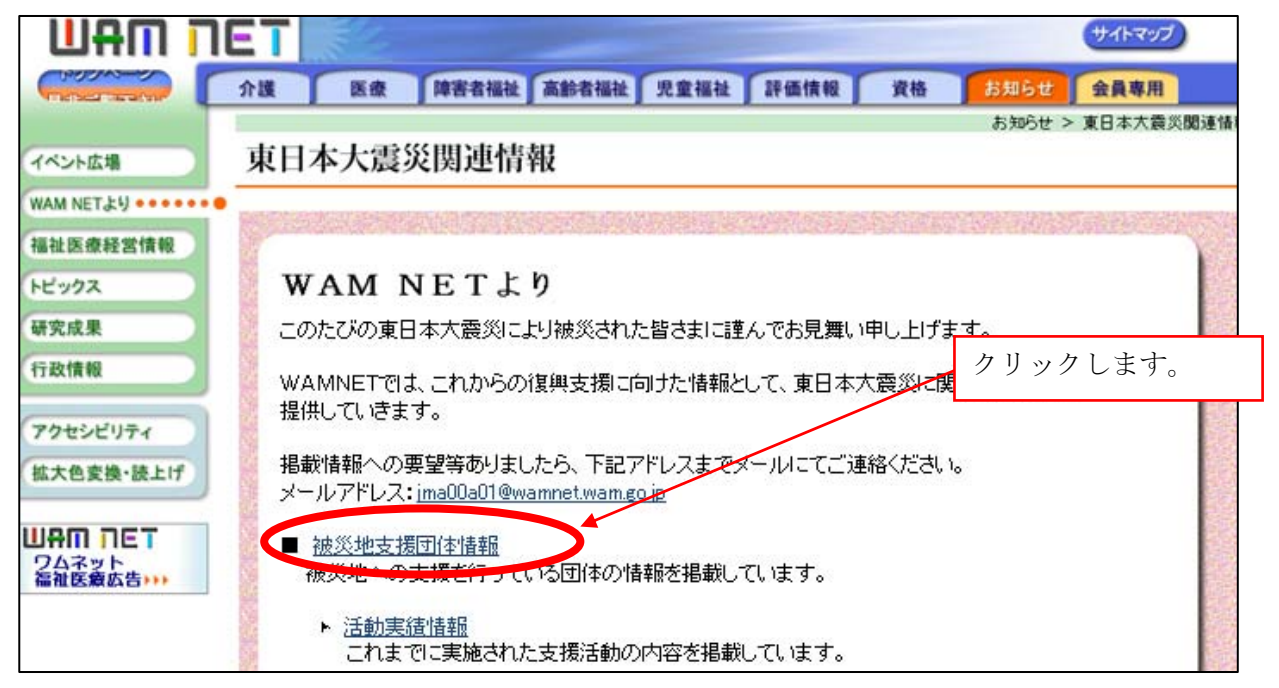

(3) 被災地支援団体情報画面の右上にある「活動内容を入力する」ボタンをクリックします。

|             | <b>ET</b> (サイトマップ)                                                        |
|-------------|---------------------------------------------------------------------------|
| CINER S     | 介護 医療 障害者福祉 高齢者福祉 児童福祉 評価情報 資格 お知らせ 会員専用                                  |
| WAM NET EIL | <b>甫日本</b> 去雲災関連售竭                                                        |
| よくある質問      | 米口平八辰灭闼迂旧钺                                                                |
| 会員登録        | カリックレキナ                                                                   |
| 会員入口        | クリツクしよ9。<br>※基本情報登録済みの支援団体の方はここから<br>ログインをして活動実績等を登録できます。<br>新聞のつけりにの必要す。 |
| リンク集        | 潮焼の方は以下の登録フォームから登本演載を<br>登録してください。                                        |
| it_l'       | 団体情報登録フォーム                                                                |
| 10-p        | 東日本大震災の復興支援を行っている被災地支援団体情報を掲載しています。                                       |
| アクセシビリティ    |                                                                           |
| 拡大色変換・読上げ   | 北海道                                                                       |
|             |                                                                           |
|             | the set                                                                   |

- ※ 「活動内容を入力する」ボタンは様々な画面にありますが、ボタンをクリックすると いずれも次のログイン画面が開きます。
- (4) ログイン画面が開きますので、メールに記載されている「ユーザー I D」、「パスワード」 を入力し、「ログイン」ボタンをクリックします。

|                      | IET                           | E.L.                                               |                                                              |                                                            |                                               |                                |                          |                                 | サイトマップ                         |      |
|----------------------|-------------------------------|----------------------------------------------------|--------------------------------------------------------------|------------------------------------------------------------|-----------------------------------------------|--------------------------------|--------------------------|---------------------------------|--------------------------------|------|
| ( CERE               | 介護                            | 医療                                                 | 障害者福祉                                                        | 高齡者福祉                                                      | 児童福祉                                          | 評価情報                           | 資格                       | お知らせ                            | 会員専用                           |      |
| WAM NET とは<br>よくある質問 | 会員入                           |                                                    |                                                              |                                                            |                                               |                                |                          |                                 |                                | 会員入口 |
| 会員登録                 |                               | Com                                                | <b>n net</b><br>imunity                                      | 祉・保健・図                                                     | 医療情報ネ                                         | ットワーク                          | WAM NET                  | へようこそ                           | 3                              |      |
| リンク集                 | ログイン                          | ,                                                  |                                                              |                                                            | ID<br>後、                                      | 、パスワ<br>クリック                   | ードをノ<br>します。             | 、力<br>ログ                        | インの手順を表示                       |      |
| アクセシビリティ             |                               | ID:                                                | マウスで入:                                                       | <u>אסר (א</u>                                              |                                               | <u>t</u>                       |                          |                                 |                                |      |
| 1<br>拡大色変換・読上げ       | バラ                            | スワード:                                              |                                                              |                                                            |                                               | ログイ                            |                          |                                 |                                |      |
|                      | 既に<br>IDと/<br>初始<br>じてく<br>必要 | ID(ユーザ<br>「スワード」<br>で利用す<br>森結果通知<br>(ださい。<br>事項を記 | ID)を取得して<br>(は半角のアル<br>る方は、 <u>設定)</u><br>回のメールが履<br>入し、必ず捺印 | いる方は、ID<br>,ファベットと数<br><u>ガイド</u> をご覧く<br>動ない』等の<br>卸の上郵送て | とバスワード<br>牧字で入力し<br>ださい。<br>D理由でログ<br>"提出してくだ | を入力し、ロ<br>ます。<br>インできない<br>さい。 | グインボダン<br>方は、 <u>WAM</u> | をクリックし <sup>、</sup><br>1 NET利用様 | Cください。<br><mark>観用届出書</mark> を | 提出   |

※ ログインができない場合は「マウスで入力」機能もご利用ください。

- (5)活動に関する事項として以下の中から選択して入力してください。
  - 「これまでに実施した支援活動の内容」
  - ・「支援の中で課題となっていること」
  - ・「支援活動を通じて感じた被災地のニーズ」
  - ・「支援団体からの要望」

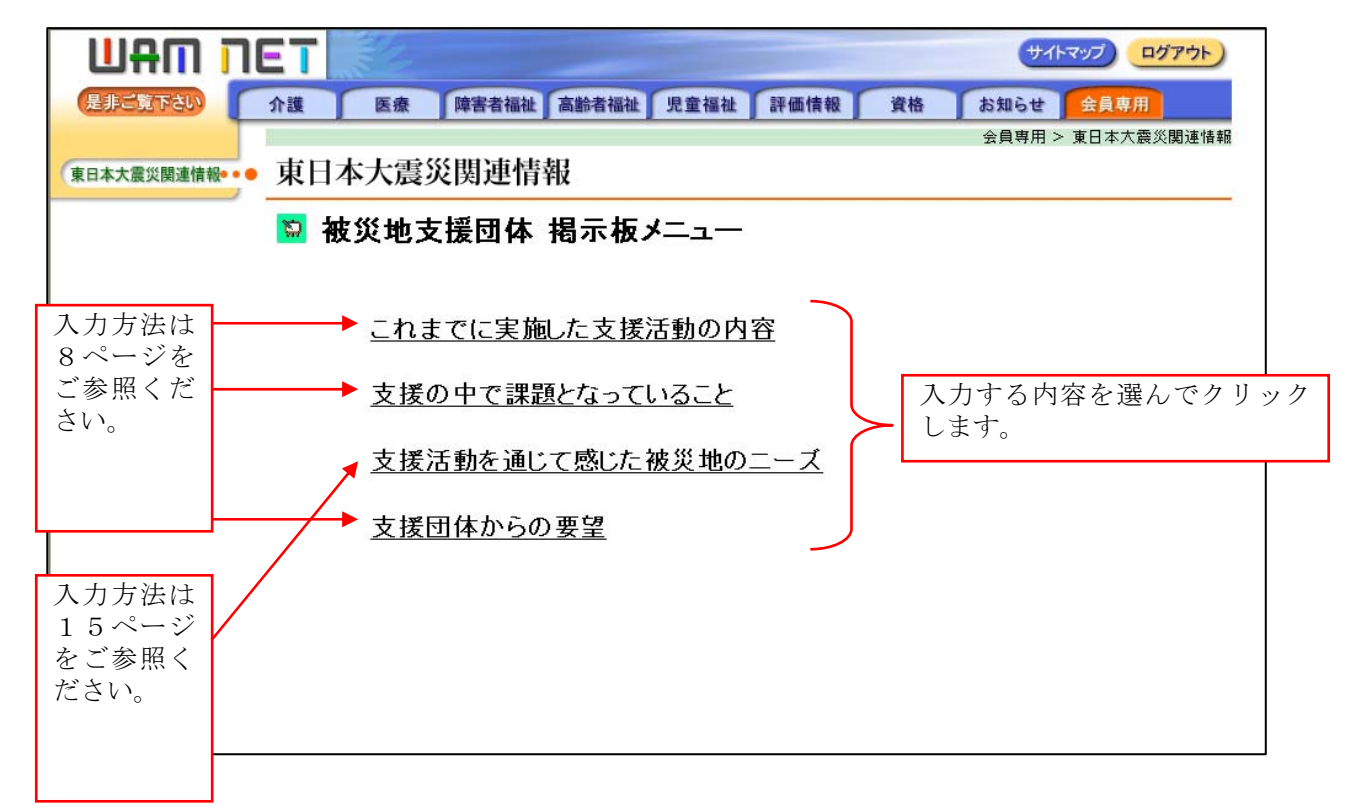

※ なお、当マニュアルでは「これまでに実施した支援活動の内容」を選択したとします。 入力方法は、「これまでに実施した支援活動の内容」、「支援の中で課題となっていること」、 「支援団体からの要望」は同様です。

「支援活動を通じて感じた被災地のニーズ」の入力方法については15ページの参考1を ご参照ください。

- (6)「支援に関する活動実績」として、各団体から登録された情報が表示されます。新規で情報登録、または登録した内容を修正するには次の手順を行ってください。
  - (ア)【新規で登録する場合】
  - 1)「新規の文書」をクリックします。

|                |                                                                                                    | サイトマップ           |   |
|----------------|----------------------------------------------------------------------------------------------------|------------------|---|
| (Huthan)       | 介護 医療 障害者福祉 高齢者福祉 児童福祉 評価情報 資格                                                                                                    | お知らせ 会員専用        |   |
|                |                                                                                                    | 会員専用 > 東日本大震災関連情 | 報 |
| (東日本大震災関連情報••● | 東日本大震災関連情報                                                                                                    |                  |   |
|                | ▶ 支援団体情報(これまでに実 クリックします。<br>被災地支援団体の活動実績を掲載しています。                                                                                                    |                  |   |
| カテゴリご          | <ul> <li><u>お思の文書</u></li> <li><u>あ想の文書</u></li> <li><u>この</u></li> <li><u>「前ページ</u> ⇒<u>次ページ</u> <u>↓すべて展開</u> <u>□すべて省略</u></li> <li><sup>1</sup> たクリックすると展開表示します。</li> <li><sup>1</sup> たクリックすると省略表示します。</li> <li>カテゴリー タイトル</li> </ul> |                  |   |
| とに、各支援         | □ 移送·移動·運搬支援                                                                                                    |                  |   |
| 団体の活動<br>実績が表示 | □ 見守り・声かけ支援                                                                                                    |                  |   |
| されます。          | 🗅 引っ越しの支援                                                                                                    |                  |   |
|                | └□ ボランティアへの支援                                                                                                    |                  |   |
|                | ← <u>前ページ</u> ⇒ <u>次ページ</u> → <u>すべて展開</u> ー <u>すべて省略</u>                                                                                                    |                  |   |
|                | <u>掲示板検索</u> 新規の文書  戻る                                                                                                    |                  |   |
|                | Copyright(C)2011 独立行政法人福祉医療機構                                                                                                    |                  | - |

2)登録画面が開きます。

| UAW U         | ET                                                                | (#71-297) 00775F) |
|---------------|-------------------------------------------------------------------|-------------------|
| (boda=8)      | 介護 医療 障害者福祉 高齢者福祉 児童福祉 評価情報 黄枪                                    | お知らせ 金具専用         |
| 東日本大震災関連情報••• | 東日本大震災関連情報                                                        | 玄具等用 > 東日本大義次関連情報 |
|               | ∑ 支援団体情報(これまでに実施した支援活動の内容)                                        |                   |
|               | 文書の保存 戻る                                                          |                   |
|               | 作成日: 2012年1月24日<br>掲示開始日: 2012年1月24日<br>有効期限: 無期限                 |                   |
|               | 団体名:<br>カテゴリ:<br>四体差号:                                            | 選択                |
|               | ያብኑມ:<br>2/ኑル:                                                    |                   |
|               | 内容:                                                               |                   |
|               |                                                                   | 8                 |
|               |                                                                   | 2                 |
|               | ファイル添付:<br>(伊里.<br>(伊里.<br>(伊里.<br>(伊里.<br>(伊里.<br>(伊里.)<br>(伊里.) |                   |
|               | 文章の先頭へ戻る                                                          |                   |
|               | 文書の選荐 医生                                                          |                   |
|               | Copyright(C)2011 独立行政法人福祉医療機構                                     |                   |

3) 最初に団体名を表示するため、「選択」ボタンをクリックします。

|                          | クリックします。 |
|--------------------------|----------|
| 作成日: 2012年1月24日          |          |
| <b>揭示開始日:</b> 2012年1月24日 |          |
| 有 <b>効期限:</b> 無期限        |          |
| 団体名・                     |          |
|                          |          |
|                          |          |
| 凹体留亏:                    |          |
|                          |          |

4)都道府県名にチェックを入れ「選択」ボタンをクリックします。

| 🔮 http://mail06.int | .wamnet.wan | n.go.jp - 支ł | <b>景団体選択</b> | - Microsoft | Internet Exp | olorer |           |         | X         |
|---------------------|-------------|--------------|--------------|-------------|--------------|--------|-----------|---------|-----------|
| ШАШ ЛЕТ             |             |              |              |             |              |        |           | 都道府県    | にチェックを入れ、 |
| 都道府県を選択             | してください。     | 2            |              |             |              |        |           | クリック    | します。      |
| 北海道·東北              | ◯北海道        | ○青森          | ○岩手          | ◉宮城         | ○秋田          | ○山形    | ○福島       |         |           |
| 関東                  | ○茨城         | ○栃木          | ○群馬          | ○埼玉         | ○千葉          | ○東京    | ○神奈川      |         |           |
| 甲信越•北陸              | ○新潟         | ○富山          | ○石川          | ○福井         | ○山梨          | ○長野    |           |         | /         |
| 東海∙近畿               | ○岐阜<br>○奈良  | ○静岡 ○和歌山     | ○愛知          | ○三重         | ○滋賀          | ○京都    | ○大阪       | ○兵庫     |           |
| 中国・四国               | ○鳥取<br>○高知  | ○島根          | ○岡山          | ○広島         | ⊙ш□          | ○徳島    | ○香川       | ○愛媛     |           |
| 九州・沖縄               | ○福岡         | ○佐賀          | ○長崎          | ○熊本         | ○大分          | ○宮崎    | ○鹿児島      | ○沖縄 🕨   |           |
|                     |             |              |              |             |              |        | $\langle$ | 選択      |           |
| ど ページが表示されました       |             |              |              |             |              |        |           | (ンターネット |           |

5) 自団体名をクリックします。

| 参 http://mail06.int.wamnet.wam.go.jp - 支援団体選択 - Microsoft Internet | Explorer     | × |
|--------------------------------------------------------------------|--------------|---|
| ШАППЕТ                                                             | 自団体名をクリックします |   |
| 団体名を選択してください。                                                      |              |   |
| 特定非営利活動法人 WAMセンター                                                  |              |   |
| <u>NPO法人 ワムネット</u>                                                 |              |   |
| 特定非営利活動法人 わむわむ                                                     |              |   |
| 🗃 ページが表示されました                                                      | 🔮 ብンターネット    |   |

6)団体名が表示されます。

| 作成日:<br>掲示開始日:<br>有効期限: | 2012年1月24日<br>2012年1月24日<br>無期限 | 団体名が表示されます。 |
|-------------------------|---------------------------------|-------------|
| 団体名:<br>カテゴリ:<br>団体番号:  | 特定非営利活動法人 WAMセンター<br>▼          | 選択          |

7) 内容を入力します。

登録するカテゴリをコンボボックス(下向き"▼"をクリックします)から選び、メ

ールに記載されている「団体番号」を団体番号欄に入力し、「タイトル」、「内容」を入力 したうえで、「文書の保存」ボタンをクリックすると入力内容が登録されます。

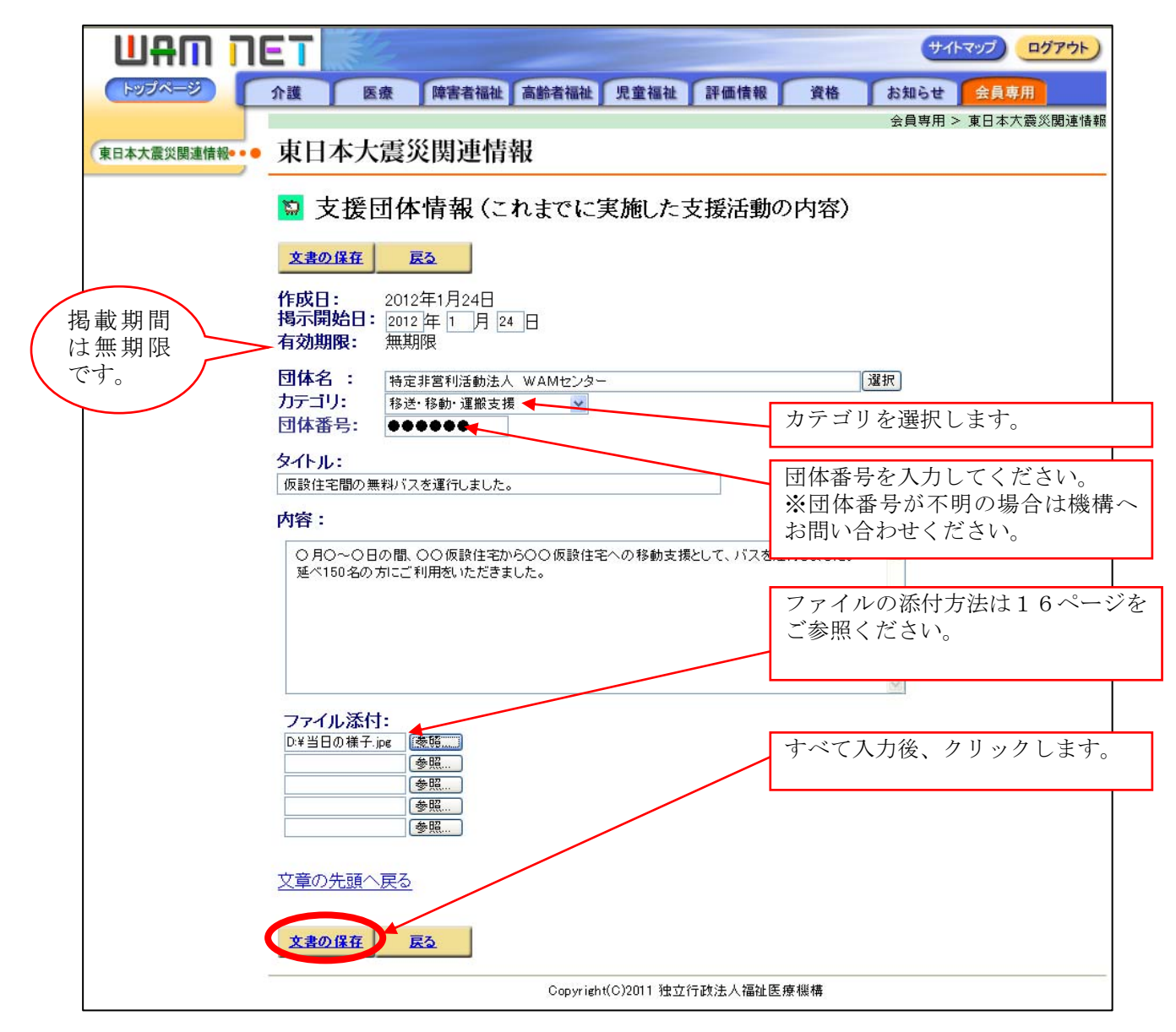

8) 確認画面が表示されますので「OK」ボタンをクリックします。

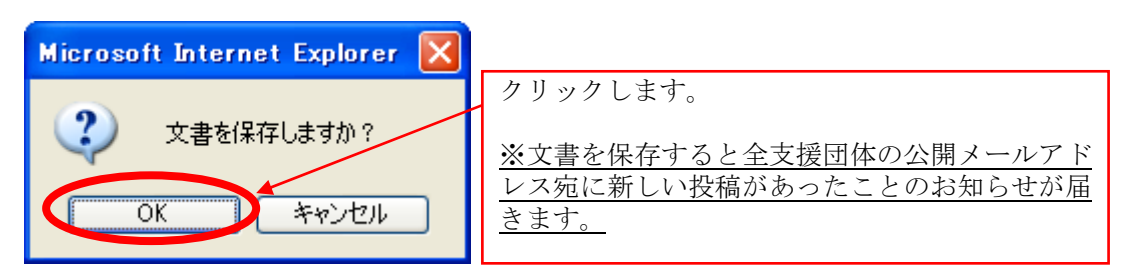

9)登録結果画面が表示されますので、続けて入力するには「続けて入力」ボタンをクリ ックします。入力を終えるには「完了」ボタンをクリックします。

|                             | <u> </u>                                 |
|-----------------------------|------------------------------------------|
| トップページ 介護 医療 障害者福祉 高齢者福祉 児童 | ・ 「 ・ ・ ・ ・ ・ ・ ・ ・ ・ ・ ・ ・ ・ ・ ・ ・ ・    |
| (東日本大震災関連情報・・● 東日本大震災関連情報   | 続けて入力する場合にクリックします。                       |
| ◎ 支援団体情報 登録結果               |                                          |
| 文援団体情報 豆球結果<br>文書が登録されました。  | 入力を終える場合にクリックします。<br>※クリックすると「一覧」が表示されます |
| 続けて入力 完了                    | (8ページ(6)参照)。                             |
| Copyright(C)20              | 11 独立行政法人福祉医療機構                          |

- (イ)【登録内容を修正する場合】
- 1)カテゴリのフォルダマークをクリックします。

| トップページ 介護 医療 障害者福祉 高齢者福祉 児童福祉 評価情報 資格 お知らせ 会員専用                                                                                                    |
|----------------------------------------------------------------------------------------------------|
| 金員専用 > 東日本大震災関連情報・● 東日本大震災関連情報                                                                                                    |
|                                                                                                    |
| ◎ 支援団体情報(これまでに実施した支援活動の内容一覧)                                                                                                    |
|                                                                                                    |
|                                                                                                    |
| $\frac{1}{2} \frac{1}{2} $ |
| がデコリー メイドル                                                                                                    |
| <ul> <li>□ 見守り・声かけ支援</li> </ul>                                                                                                    |
| 🗀 引っ越しの支援                                                                                                    |
| □ ボランティアへの支援                                                                                                    |
| ◆前ページ ⇒次ページ ◆すべて展開 ■すべて省略                                                                                                    |
| <u> 指示板検索</u> <u> 新規の文書</u> <u> 戻る</u>                                                                                                    |
|                                                                                                    |

2) 修正を行う文書のタイトルリンクをクリックします。

| トップページ 介護 医療 障害者福祉 高齢者福祉 児童福祉 評価情報 資格 お知らせ 会員専用                                                                                      |
|----------------------------------------------------------------------------------------------------|
| 会員専用 > 東日本大震災関連情報                                                                                                    |
| 東日本大震災関連情報・● 東日本大震災関連情報                                                                                                    |
| ◎ 支援団体情報 (これまでに実施した クリックします。<br>被災地支援団体の活動実績を掲載しています。                                                                                |
| 指示板検索     新規の文書     戻る       (一前ページ)     (一次ページ)     (一すべて展開)       (二をクリックすると展開表示します。)     (二をクリックすると省略表示します。)       カテゴリー     タイトル |
| □ 移送·移動·運搬支援                                                                                                    |
| M 42 仮設住宅間の無料バスを運行しました。(特定非営利活動法人 WAMセンター)                                                                                           |
| □ 見守り 声かけ支援                                                                                                    |
| 🗀 引っ越しの支援                                                                                                    |
| □ ボランティアへの支援                                                                                                    |
| <ul> <li></li></ul>                                                                                                    |
| Copyright(C)2011 独立行政法人福祉医療機構                                                                                                    |

3)団体番号の確認画面が表示されるので、「団体番号」を入力し「OK」ボタンをクリッ クします。

| 🚰 団体番号確認 Web ページ ダイアログ 💦 🔀                          | 団体番号を入力してくたさい。<br>※団体番号がご不明な場合は機構 |
|-----------------------------------------------------|-----------------------------------|
| 団体番号を入力してください。                                      | へお問い合わせください。                      |
| ■ 「「「「「「」」」<br>http://mail06.int.wamnet.w 🙋 インターネット |                                   |

4) 投稿した文書が開くので、内容を修正し、再度団体番号を入力したうえで、「文書の保 存」ボタンをクリックすると修正内容が公開されます。

| ה ח <del>ח</del> ש |                                                                                                    |
|--------------------|----------------------------------------------------------------------------------------------------|
| (トップページ)           | 介護 医療 障害者福祉 高齢者福祉 児童福祉 評価情報 資格 お知らせ 会員専用                                                                                                    |
| ●日本大震災関連情報         | 会員専用 > 東日本大震災関連情報<br>車日本大震災関連情報                                                                                                    |
|                    |                                                                                                    |
|                    | ◎ 支援団体情報(これまでに実施した支援活動の内容)                                                                                                    |
|                    | 文書の保存 戻る                                                                                                    |
|                    | 作成日:       2012年1月24日         掲示開始日:       2012年1月24日         有効期限:       無期限                                                                                                    |
|                    | 団体名:特定非営利活動法人WAMセン 団体番号を入力します。                                                                                                    |
|                    | 10119. 神どや動い理能支援  「日本番号:●●●●●●                                                                                                    |
|                    | タイトル:                                                                                                    |
|                    | 仮設住宅間の無料バスを運行しました。                                                                                                    |
|                    | P 3日・<br>○月○~○日の間、○○仮設住宅から○○仮設住宅への移動支援として、バスを運行しました。<br>延べ150名の方にご利用をいただきました。                                                                                                    |
|                    | <b>ファイル添付:</b><br>D*当日の様子.jpe 慶照<br>愛照<br>愛照<br>「愛照<br>「愛照<br>」<br>「愛照<br>」<br>「愛照<br>」<br>「愛照<br>」<br>「愛照<br>」<br>「愛照<br>」<br>「愛照<br>」<br>「愛照<br>」<br>「愛照<br>」<br>「愛照<br>」<br>「愛照<br>」<br>「愛照<br>」<br>「愛照<br>」 |
|                    | <u>文章の先頭へ戻る</u><br><u><b>文書の保在</b><br/><b>反</b><br/>Convrieth(C)2011 独立行政注人福祉医療継続</u>                                                                                                    |

5)確認画面が表示されますので「OK」ボタンをクリックします。

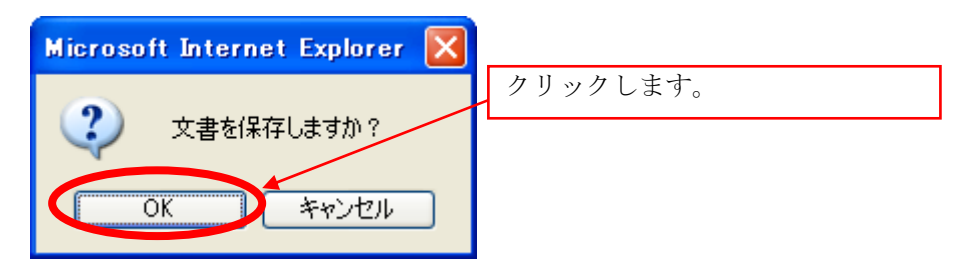

6)登録結果画面が表示されますので、「OK」ボタンをクリックします。

| ШАП ПЕТ 📂                                                |                                                        | <u> サイトマップ</u> ログアウト)                           |
|----------------------------------------------------------|--------------------------------------------------------|-------------------------------------------------|
| トップページ 介護 医療                                             | 障害者福祉「高齢者福祉」児童福福                                       | 祉 評価情報 資格 お知らせ 会員専用                             |
| 東日本大震災関連情報••• 東日本大震                                      | 災関連情報                                                  | 会員専用 > 東日本大震災関連情報                               |
| <ul> <li>支援団</li> <li>支援団体情報</li> <li>文書が 登録る</li> </ul> | 体情報 登録結果<br>登録結果<br><sup>ジ</sup><br><sup>ジ</sup> れました。 | フリックします。<br>※クリックすると「一覧」が表示されます<br>(8ページ(6)参照)。 |
| <u>OK</u>                                                | Copyright(C)2011 3                                     | <b>宝立行政法人福祉医療機構</b>                             |

参考1:被災地のニーズの登録・修正について

被災地のニーズについては支援状況として以下から選択をして、状況に応じて更新を行 ってください。

- ・未支援(ニーズはあるが、対応方針が定まらない状況)
- ・支援予定(ニーズに対して、何らかの対応を予定している状況)
- ・支援中(ニーズに対して、何らかの対応を行っている状況)
- ・支援済(ニーズへの対応が完了した状況)
- ・解消(他団体による支援もしくはニーズ自体が消滅した状況)

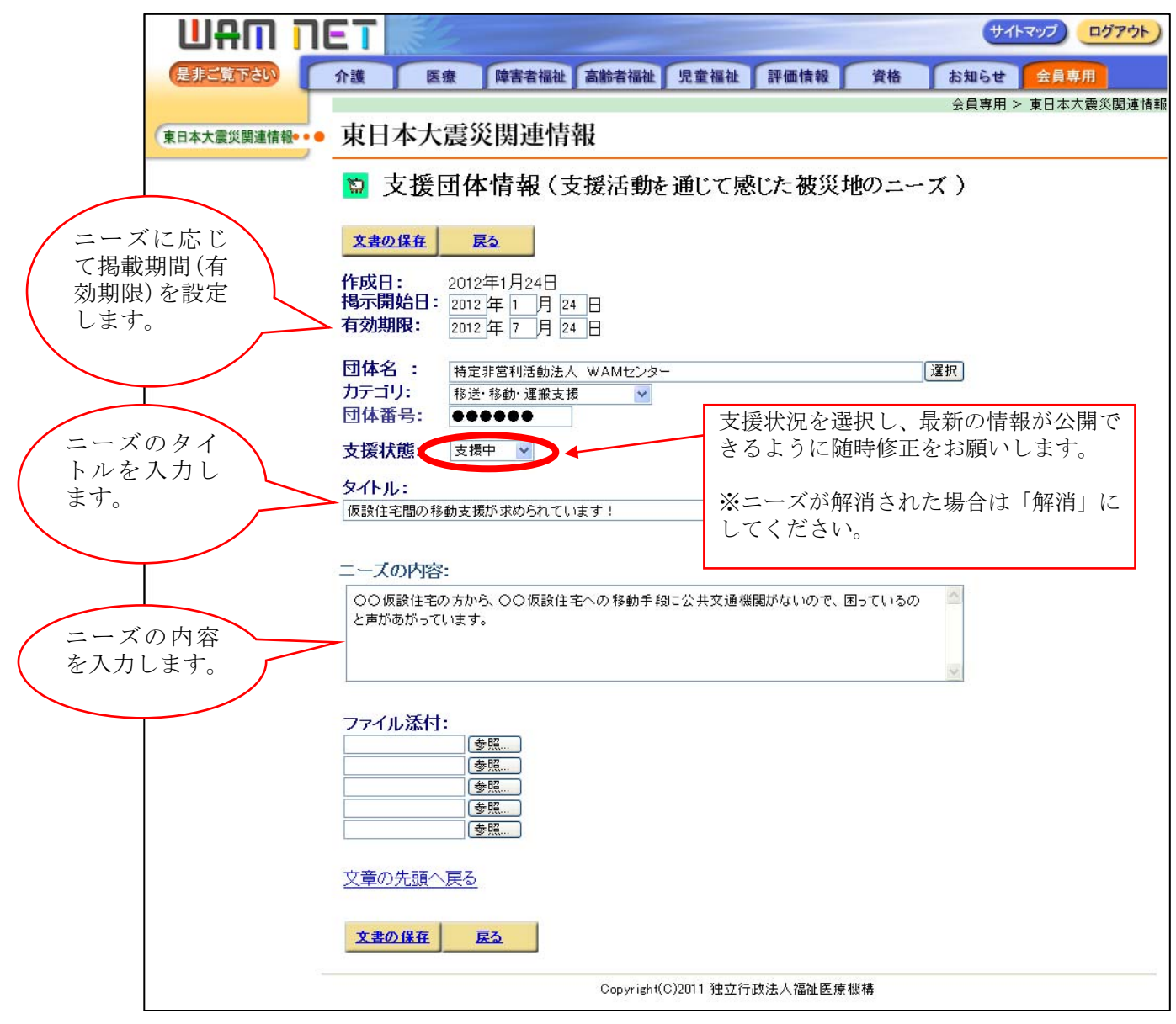

## 参考2:添付ファイルの登録方法について

1)「参照」ボタンをクリックします。

| ファイル添付:       クリックします。         ●       ●         ●       ●         ●       ●         ●       ●         ●       ●         ●       ●         ●       ●         ●       ●         ●       ●         ●       ●         ●       ●         ●       ●         ●       ●         ●       ●         ●       ●         ●       ●         ●       ●         ●       ●         ●       ●         ●       ●         ●       ●         ●       ●         ●       ●         ●       ●         ●       ●         ●       ●         ●       ●         ●       ●         ●       ●         ●       ●         ●       ●         ●       ●         ●       ●         ●       ●         ●       ●         ●       ●         ●       ●      < |
|----------------------------------------------------------------------------------------------------|
| <u>文章の先頭へ戻る</u>                                                                                                    |
| 文書の保存 反る                                                                                                    |
| Copyright(C)2011 独立行政法人福祉医療機構                                                                                                    |

2) 添付したいファイルを選び「開く」ボタンをクリックします。

| ファイルの選択   |             |                |   |          | ? 🛛    |           |
|-----------|-------------|----------------|---|----------|--------|-----------|
| ファイルの場所型: | 🍛 ローカル ディスク | (D:)           | - | († 🗈 💣 🏢 |        |           |
|           | ■当日の様子.jpg  |                |   |          | 投稿したいフ | ァイルを選択します |
| 最近使ったファイル |             |                |   |          |        |           |
|           |             |                |   |          |        |           |
| デスクトップ    |             |                |   |          |        |           |
| 📂 .       |             |                |   |          | クリックしま | す。        |
| אטעבלא אק |             |                |   |          |        |           |
| <b>_</b>  |             |                |   |          |        |           |
| マイ コンピュータ |             |                |   |          |        |           |
|           |             |                |   |          |        |           |
| マイ ネットワーク | <           |                |   |          | 2      |           |
|           | ファイル名(N):   | 当日の様子.jpg      |   | •        | 開(@)   |           |
|           | ファイルの種類(工): | すべてのファイル (*.*) |   | -        | キャンセル  |           |

3)「ファイル添付」欄に文字列が表示されますので、確認後、最後に「文書の保存」ボタ ンをクリックします。

| フ <del>フイル 活</del> 付・<br>D:¥当日の様子.jpe 】 <u>素短</u> 」<br>参照… | - 文字列が表示されます。                 |  |  |
|------------------------------------------------------------|-------------------------------|--|--|
| ·····································                      | すべての情報を入力後 クリックします            |  |  |
| 文章の先頭へ戻る                                                   |                               |  |  |
| 文書の保在 戻る                                                   | Copyright(C)2011 独立行政法人福祉医療機構 |  |  |

<< お問い合わせ先 >> 独立行政法人福祉医療機構 総務企画部 情報システム室 WAMNET事業課 電 話:03-3438-9948 FAX:03-3438-9949 メール:jma00a01@wamnet.wam.go.jp